# 中国音乐学院 2025 年全国硕士研究生招生考试 复试报名及报考材料提交须知

所有参加中国音乐学院 2025 年全国硕士研究生招生考试 复试的考生均须进行网上报名,并填报相关信息、提交相关报 考材料、缴纳复试费及下载打印复试通知单,逾期不再补办。

### 一、复试网上报名要求

网上报名时间为 2025 年 3 月 7 日 9:00 至 3 月 10 日 17:30。考生应在规定时间登录"中国音乐学院硕士研究生招 生复试报名网"(以下简称"复试报名网")(https://wapsz.aitestgo.com/gyweb/index.html#/login),按规定缴纳 100 元复试费,下载打印复试通知单。逾期未填报信息、未 提交报考材料(含材料不全)或缴纳复试费者,视为放弃复 试资格。复试费一经缴纳,不予退还。

## 二、报名及报考材料提交流程

(一)登录系统。进入登录页面后,输入账号(本人身份证件号),密码(身份证件号后六位)登录系统。

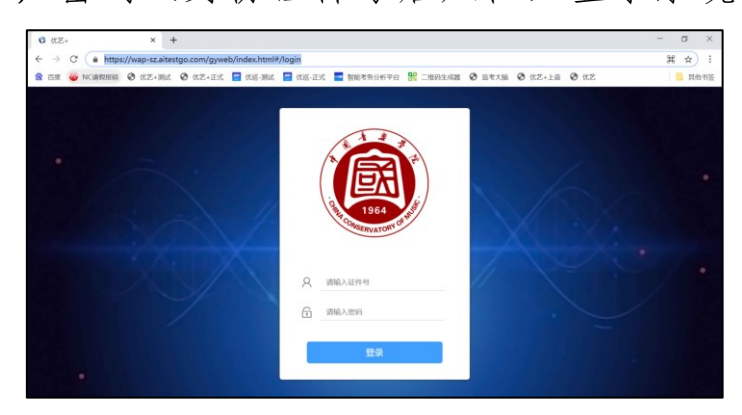

(二)在"1.材料提交"标签页面,点击"开始填报",

| 1.材料提交 2.缴费与通知单下载 | gy****001 👻 |      |
|-------------------|-------------|------|
| 2025年硕士复试报考材料提交-  | 开始填报 →      |      |
|                   |             |      |
|                   |             |      |
|                   |             | - 容服 |
|                   |             |      |
|                   |             |      |
|                   |             |      |
|                   |             |      |

(三)信息确认。考生需核对照片、姓名、报名号、证件号等身份信息是否为本人。

| 1.材料提交 2.缴费与通知单 | 大员信息                                            | gy****001 ¥ | Î |
|-----------------|-------------------------------------------------|-------------|---|
| 2025年硕士复词       |                                                 | 开始填报 →      |   |
|                 | 姓名     考生編号     填服时间     填服时间     证件号码     报考专业 |             |   |
|                 | 步一步                                             |             |   |

(四)签署"诚信复试承诺书"。考生须仔细阅读《中国 音乐学院2025年全国硕士研究生招生考试诚信复试承诺书》, 并在倒计时结束后勾选"本人确认已完整阅读、充分理解并 自愿接受上述全部条款,保证以本人真实行为履行考试承 诺",点击"下一步"进入材料填报界面。

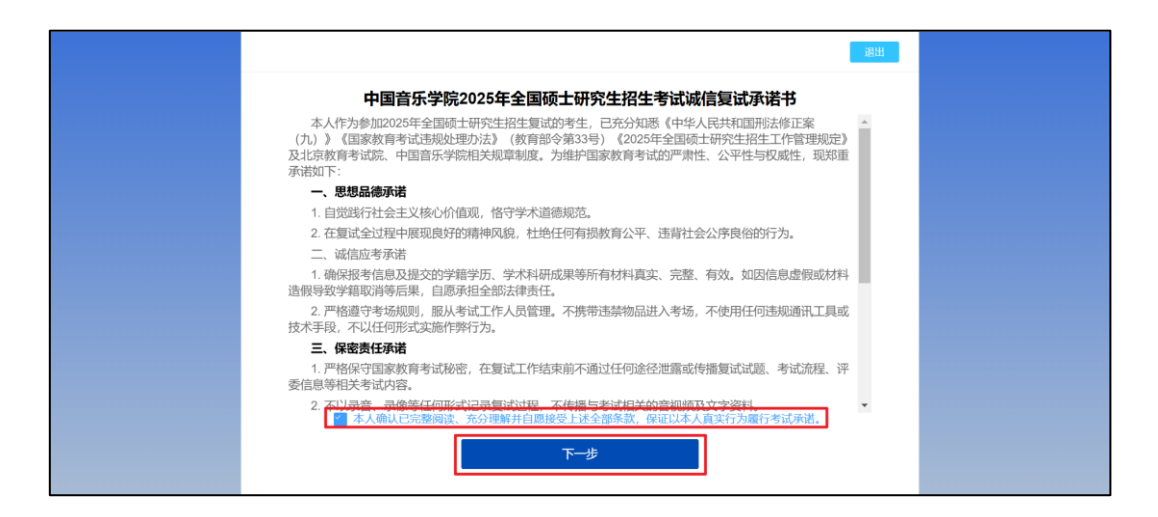

(五)填报信息及材料上传。考生需按要求上传各类各项材料。单个文档文件大小不超过200M,单个视频文件大小不超过1G。

| ⑦ 剩余时间:4天08:05:35 1 通出                  |                                       |  |  |
|-----------------------------------------|---------------------------------------|--|--|
| 姓名:                                     | 1.本人写作的本专业论文2篇及注有分析说明的相关乐谱。每篇不少于2000字 |  |  |
| <b>进度数据</b><br>已完成.0 未完成:10             | 注: 支持200Mb以内的文件上传 / 可上传总数: 1个         |  |  |
| 1 2 3 4<br>5 6 7 8                      | 点击后可选择需上传文件                           |  |  |
| 9 10                                    | 可上传材料列表<br>点击后可直接切换到其他材料上传界面          |  |  |
|                                         |                                       |  |  |
| 材料上传状态                                  | 点击可进入下一项材料提交界面                        |  |  |
| ● ● ● ● ● ● ● ● ■ ■ ■ ■ ■ ■ ■ ■ ■ ■ ■ ■ | 下一页 1/10页                             |  |  |

(六)退出。材料提交期间,系统支持随时退出材料上 传界面。

| 2025年硕士复试报考材料提                              | ž-                                                                                                    | 剩余时间: 1天07:49:52 💷 |
|---------------------------------------------|----------------------------------------------------------------------------------------------------|--------------------|
| 姓名:考生001<br>账号:gv000001                     | 5、本人写作的本专业论文2篇及注有分析说明的相关乐谱。每篇不少于2000字, PDF版。                                                            |                    |
| 出す。<br>注意<br>ご完成。0 未知法7<br>1 2 3 4<br>5 6 7 | 注: 支持200Mb以内的文件上传 / 可上传总数: 2个<br>▲ 上传材料<br>+ 新御文件上化<br>确认信息 ×<br>④ 当前填版正在进行中, 请问是否退出填版?<br>単续答题 第开 可提出到 | ■ 答账<br>"开始填报" 界面  |
| ● ● ● ● ● ● ● ● ● ● ● ● ● ● ● ● ● ● ●       | 上一页 下一页 577页                                                                                            |                    |

(七)提交。全部材料填报、上传完毕后,核查数据是 否正确,切换到最后一个材料上传界面,点击"提交"完成 材料提交。确认提交后,无法查看或修改已上传材料内容。

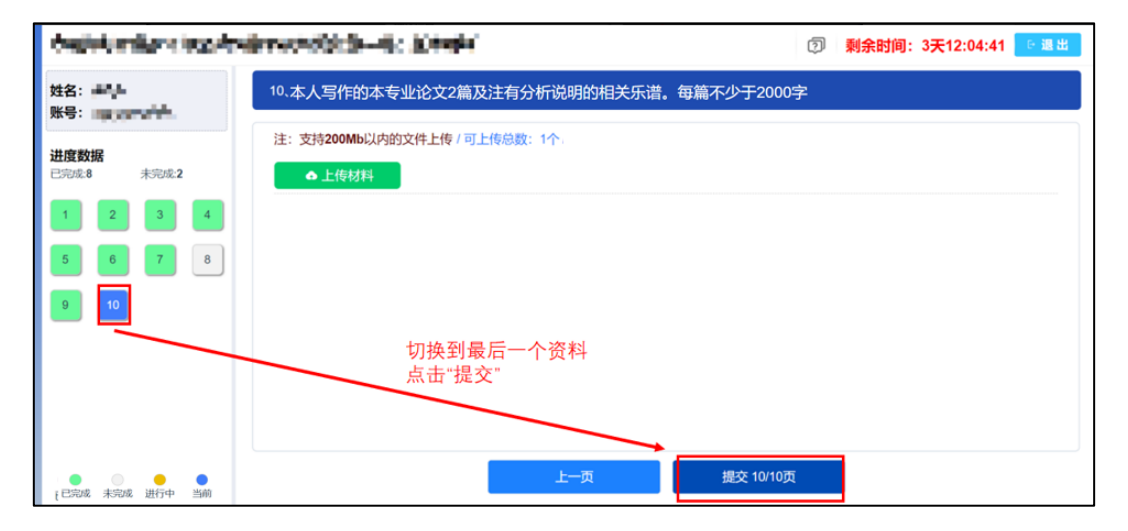

(八) 缴费。在"2. 缴费与通知单下载"标签页面,点击"请缴纳报名费",进入缴费界面。

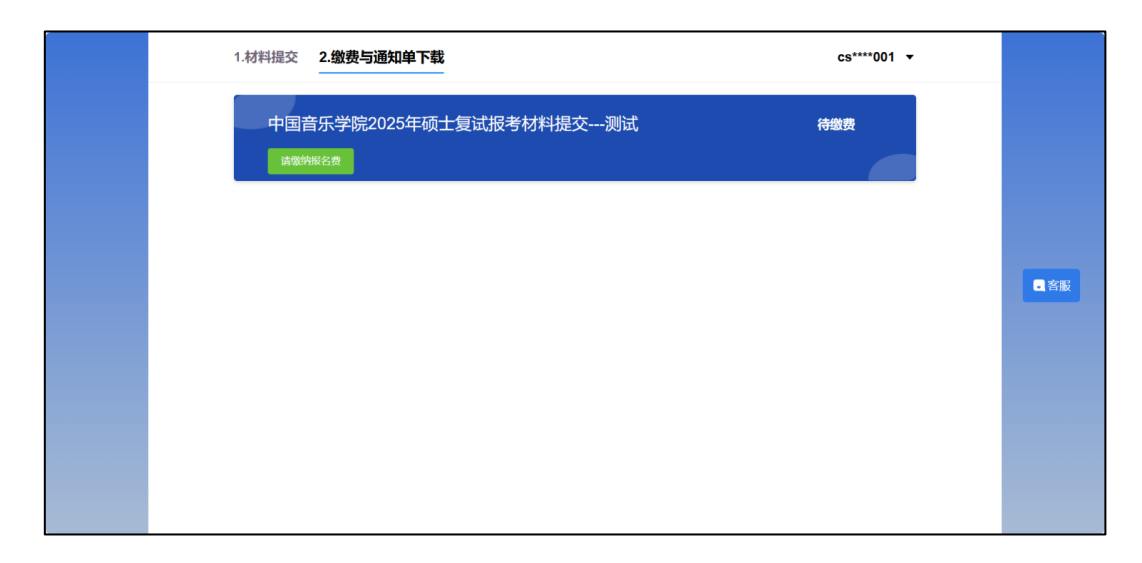

在弹出的"订单信息"页面,考生需输入接收发票的邮 箱地址,点击"微信支付",使用手机微信"扫一扫"功能扫 描二维码进行支付。

| 1.材料提交 | 2.缴费与通知单下载                | cs****001 ▼ |      |
|--------|---------------------------|-------------|------|
| ¢      | 订单信息                      | ×           |      |
|        | 项目名称 磺 <b>士研究生入学考试复试费</b> |             |      |
|        | 支付金額:                     |             |      |
|        | 支付状态: <b>待缴费</b>          |             | • 客服 |
|        | *接收发票邮箱: 请输入接收发票的邮箱地址     |             |      |
|        | S 微信支付 返回                 |             |      |
|        |                           |             |      |
|        |                           |             |      |

## 三、下载复试通知单

缴费完成后,在"2.缴费与通知单下载"标签页面,点击"下载复试通知单"下载通知单。考生凭《准考证》、有效居民身份证及《复试通知单》参加复试。

!!! 特别提醒:考生务必于【3月7日9:00至3月10日17:30】系统开放时间段内完成《复试通知单》下载。逾

期系统将自动关闭,未按时下载导致后续不能复试的,学校 不承担责任。

|         | 1.材料提交 2.缴费与通知单下载                       |                          | cs****009 ▼                                 |              |
|---------|-----------------------------------------|--------------------------|---------------------------------------------|--------------|
|         | 中国音乐学院2025年硕士复试报考材制<br>订单详细 Ftts=L08004 | 料提交测试                    | 已缴费                                         |              |
|         | 点击查看缴费详情 点击直接下载复试验                      | 通知单                      |                                             | <b>3</b> 200 |
|         |                                         |                          |                                             |              |
| <b></b> |                                         |                          |                                             |              |
| 考生      | <sup>三编号:</sup>                         | Ē                        | 考生须知                                        |              |
|         | 招生考试复试通知单                               | 1.复试考试地点为:               | 北京市朝阳区安期路1号中国音乐学院院内,:<br>,具体安排将于考前一天在研究生院网站 | 占公布。         |
| 考生      | 三姓名                                     | 2. 考生凭初试准考i 复试各科目考试安i    | 证、有效身份证件及本通知单,完成身份核验后<br>排及考试次序进行相应考试。      | ,按公布的        |
| 证件      |                                         | - 3. 复试期间,考生             | 应自觉遵守考场规则及所签署的《中国音乐学》                       | 2025年全       |
| 报考      | 5甲位 <u>中国音乐学院</u>                       | 国硕士研究生招生:<br>对外透露或传播复;   | 考试诚信复试承诺书》等内容,在学校复试工作<br>试试题内容等。            | 结束前不得        |
| 报考      | 5 元示                                    | 4. 对在研究生考试               | 招生中违反考试管理规定和考场纪律,影响考试                       | 公平、公正        |
| 报考      | 方向                                      | 的考生,一律按《<br>(教育部会第 33 号) | 中华人民共和国教育法》及《国家教育考试违考<br>                   | 见处理办法》       |
| 抽       | 签号                                      | 5. 复试成绩及拟录               | 取名单预计于4月中旬左右在研究生院网站公布                       | Ĵ.           |
|         |                                         |                          |                                             |              |

四、注意事项

(一)系统登录建议使用 Chrome 浏览器,并将浏览器更 新到最新版本。

(二)较大的文件上传时间较长,在文件上传过程中请

勿退出浏览器或清理浏览器缓存,避免该文件上传失败。

(三)为确保材料正常上传、提交,在报考材料上传期 间需使用同一浏览器上传、修改文件,避免更换浏览器。

(四) 在线客服支持

机器人客服在线时间为 3 月 7 日 9:00 至 3 月 10 日 17:30,全天 24 小时。

人工客服在线时间为3月7日至10日,每天早上9:00 至下午17:30。

中国音乐学院

### 2025年3月5日